用好Vista安装光盘中的轻松传送 PDF转换可能丢失图片或格式,建议阅读原文

https://www.100test.com/kao\_ti2020/259/2021\_2022\_E7\_94\_A8\_ E5 A5 BDVist c100 259151.htm 很多朋友可能都准备将现有 的XP系统升级至Vista,其实我们不需要苦苦寻找第三方的转 移工具,直接利用Vista安装光盘就可以了。利用Vista安装光 盘中的"Windows轻松传送",可以非常轻松和快捷的导出 旧系统的文件和设置,这里以XP系统为例进行说明:(1)进 入XP系统,插入Vista安装光盘,单击欢迎屏幕左下角的"另 一台计算机传送文件和设置"任务。(2)此时会自动进入"欢 迎使用Windows轻松传送"界面,单击"下一步"按钮继续 。从刚才的界面中,我们可以看到"Windows轻松传送"可 以传送下面的内容: 用户帐户: 可以保存XP系统下的用户帐 户、密码、权限、个人头像等内容。 文件夹和文件:可以保 存XP系统下用户的个人文件,主要是保存在"我的文档"和 "桌面"下的内容。程序设置:可以保存XP系统内置程序的 设置信息。 Internet设置和收藏夹: 可以保存XP系统下的IE设 置和收藏夹内容。 电子邮件设置:可以保存XP系统下Office Express邮件客户端工具所设置的帐户信息和邮件内容。(3)如 果此时尚有正在运行的程序,那么"Windows轻松传送"会 弹出提示框,要求关闭这些程序,你可以选择手工关闭,也 可以单击"全部关闭"按钮。(4)我们可以选择三种不同的方 法将文件和设置传送到新的计算机,就实际情况而言,建议 选择"使用CD、DVD或其他可移动介质",毕竟专用的轻松 传送电缆是很难找到的。(5)进入界面后,可以在这里选择其 中的一种方式,例如这里选择"CD",这样可以将一台计算

机的文件和设置刻录到光盘上,日后可以在另一台计算机上 进行还原。 朋友可能都准备将现有的XP系统升级至Vista, 其 实我们不需要苦苦寻找第三方的转移工具,直接利用Vista安 装光盘就可以了。利用Vista安装光盘中的"Windows轻松传 送",可以非常轻松和快捷的导出旧系统的文件和设置,这 里以XP系统为例进行说明: (1)进入XP系统, 插入Vista安装 光盘,如图1所示,单击欢迎屏幕左下角的"另一台计算机传 送文件和设置"任务。(2)此时会自动进入如图2所示的"欢 迎使用Windows轻松传送"界面,单击"下一步"按钮继续 。从刚才的界面中,我们可以看到"Windows轻松传送"可 以传送下面的内容: 用户帐户: 可以保存XP系统下的用户帐 户、密码、权限、个人头像等内容。 文件夹和文件:可以保 存XP系统下用户的个人文件,主要是保存在"我的文档"和 "桌面"下的内容。程序设置:可以保存XP系统内置程序的 设置信息。 Internet设置和收藏夹: 可以保存XP系统下的IE设 置和收藏夹内容。 电子邮件设置:可以保存XP系统下Office Express邮件客户端工具所设置的帐户信息和邮件内容。(3)如 果此时尚有正在运行的程序,那么"Windows轻松传送"会 弹出图3所示的提示框,要求关闭这些程序,你可以选择手工 关闭,也可以单击"全部关闭"按钮。 100Test 下载频道开通 ,各类考试题目直接下载。详细请访问 www.100test.com